# YAMAHA RX-V367 Snelgids

## Accessoires

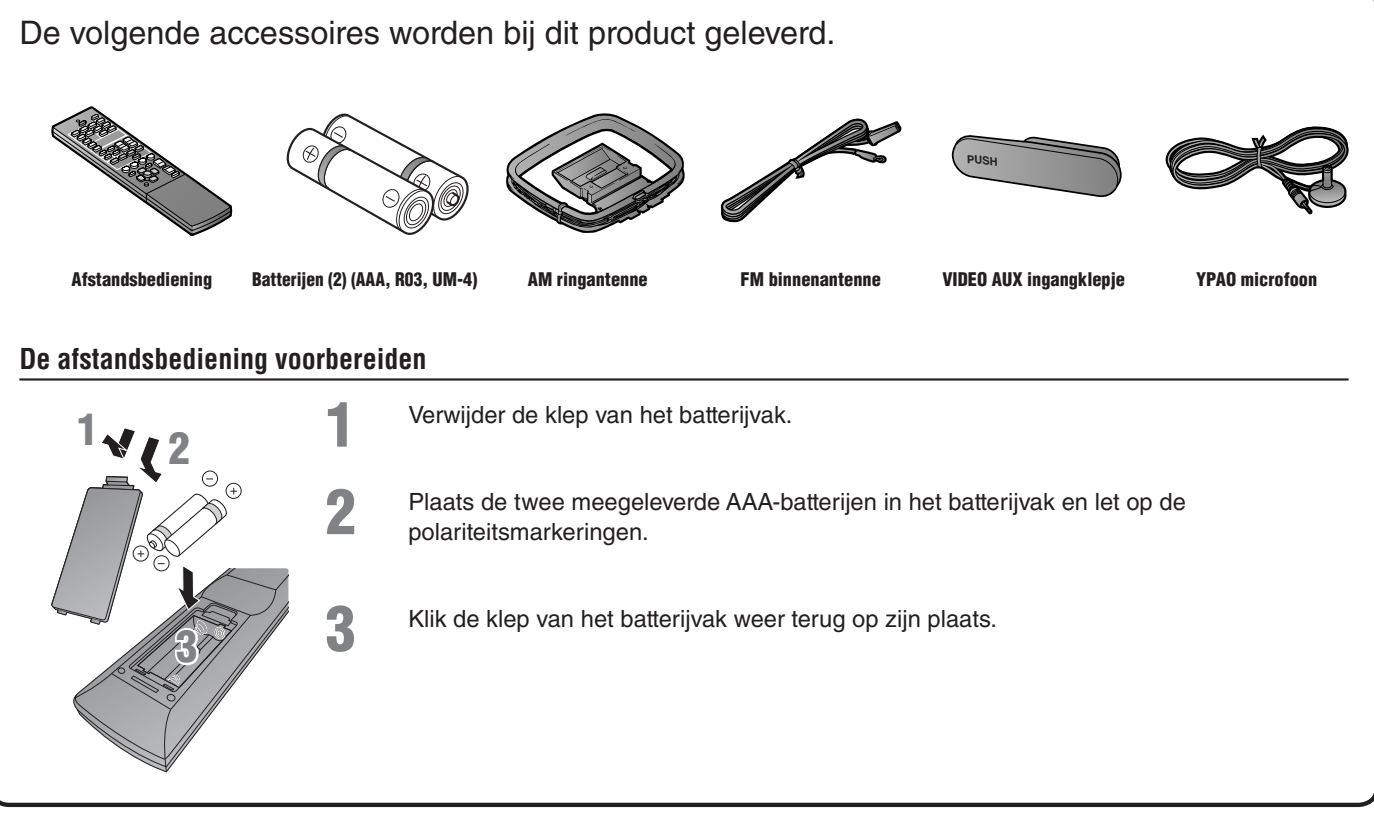

Items die nodig zijn voor verbinding

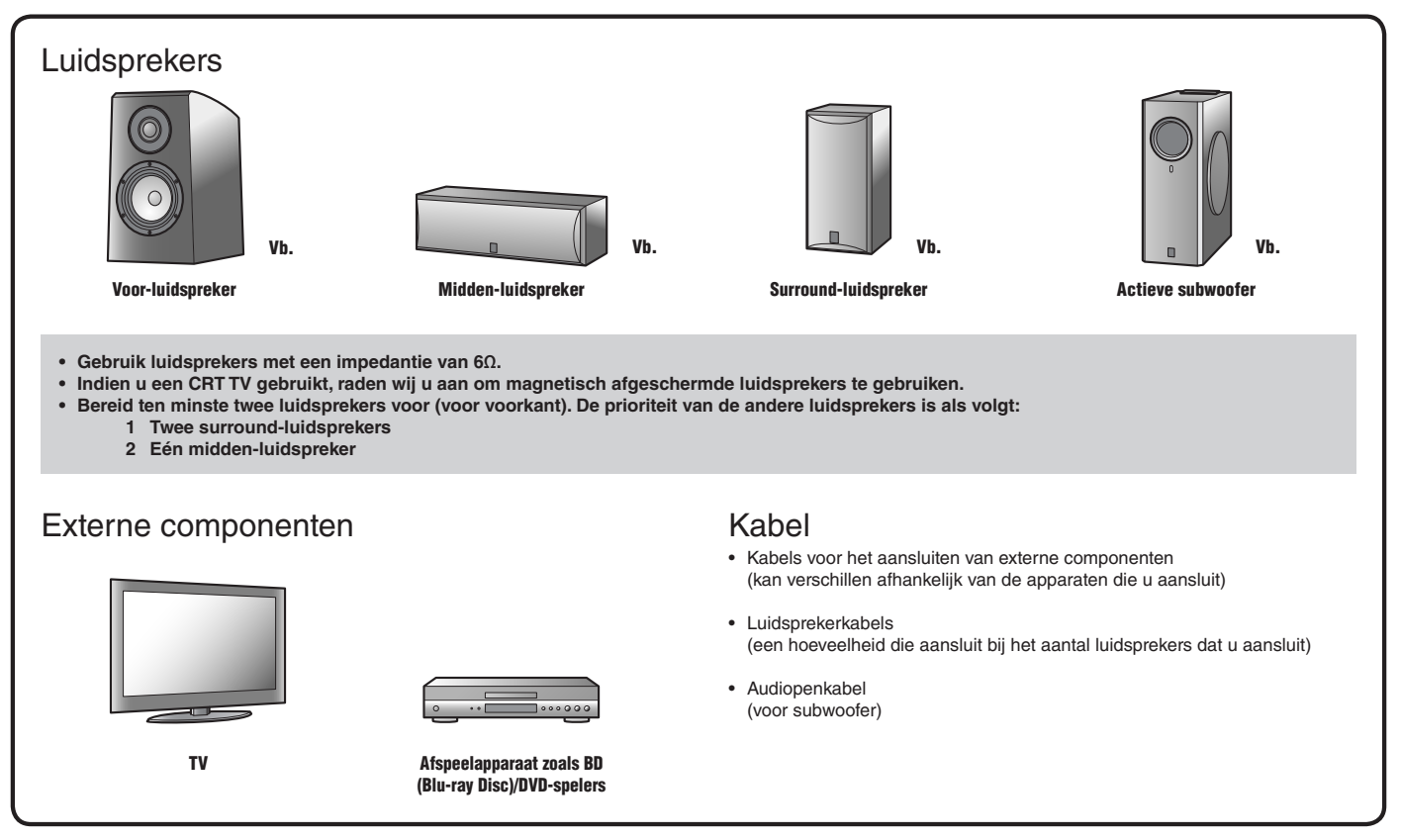

Als u voor de eerste keer dit toestel gebruikt, voert u de aansluiting en installatie als volgt uit.

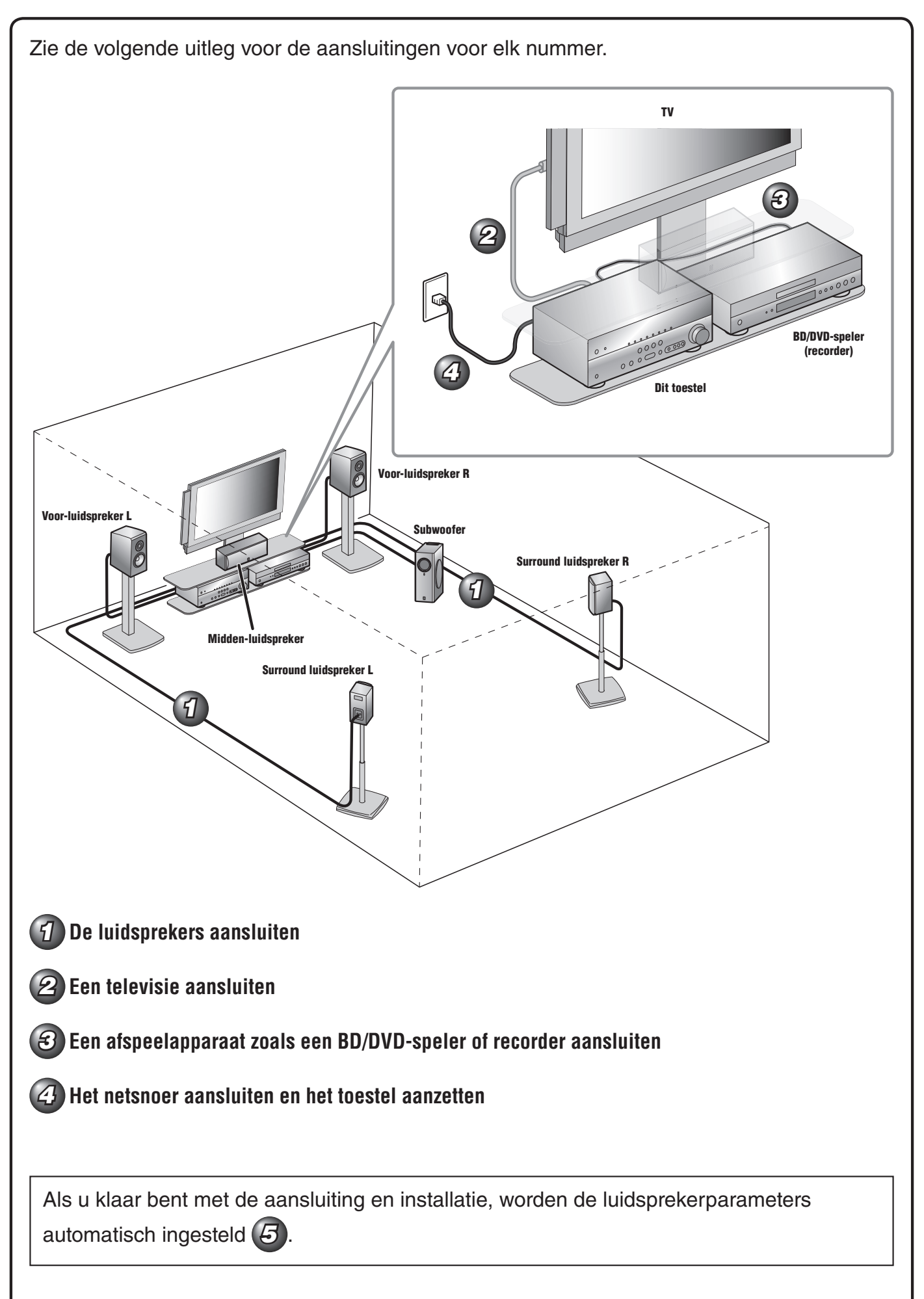

## De luidsprekers aansluiten

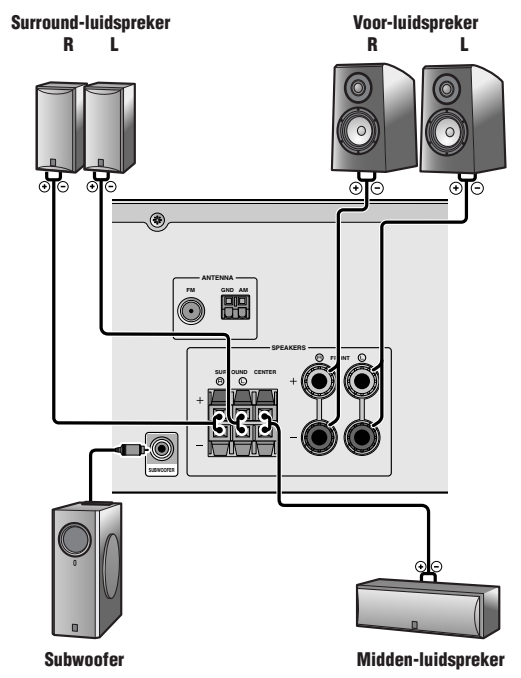

Aansluiten van voor-luidsprekers

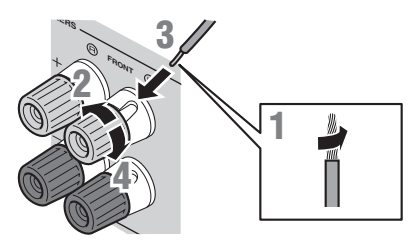

- 1 Verwijder ongeveer 10 mm van de isolatie van het uiteinde van elk van de luidsprekerkabels en draai vervolgens de blootliggende draadjes netjes in elkaar zodat deze geen kortsluiting veroorzaken.
- Maak de luidsprekeraansluitingen los.
- 3 Plaats het blootliggende draad van de luidsprekerkabel in het gat aan de kant van de aansluiting.
- Maak de aansluiting vast.

#### Aansluiten met bananenstekker (Behalve modellen voor het V.K., Europa, Azië en Korea)

Draai het knopje aan en voer vervolgens de bananenstekker in in het uiteinde van de klem.

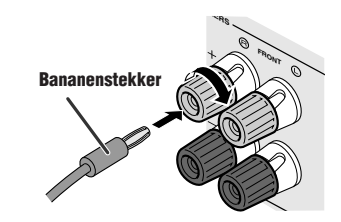

#### Let op:

- Haal het netstroomsnoer van dit toestel uit het stopcontact voordat u de luidsprekers aansluit.
- Gewoonlijk bestaan luidsprekerkabels uit twee parallel geïsoleerde kabels. Een van deze kabels verschilt van kleur of heeft een lijn erlangs om de verschillende polariteit aan te geven. Plaats de anders gekleurde (of gelijnde) kabel in de "+" (positief, rood) aansluiting op dit toestel en de luidsprekers en de andere kabel in de "-" (min, zwart) aansluiting.
- Wees voorzichtig dat de kern van de luidsprekerkabel niet anders aanraakt of in contact komt met de metalen punten van dit toestel. Hierdoor kunnen het toestel of de luidsprekers beschadigd raken. Als er kortsluiting optreedt in de luidsprekerkabels, verschijnt "CHECK SP WIRES!" op het voorpaneel van de display als dit toestel wordt aangezet.

#### Midden luidsprekers / surround luidsprekers aansluiten

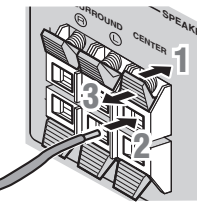

- Druk het lipje op de luidsprekeraansluiting omlaag.
- Plaats het luidsprekerkabeleinde in de aansluiting.
- Til het lipje op om de luidsprekerkabel op zijn plek vast te zetten.

#### Aansluiten van de subwoofer

Sluit de ingangaansluiting van de subwoofer aan op de SUBWOOFER-aansluiting op het toestel met een audiopenkabel.

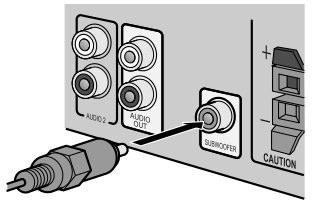

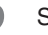

Stel het volume van de subwoofer in als volgt.

Volume: Stel in op ongeveer half volume (of iets minder dan de helft). Kruislingse freqentie (indien beschikbaar): instellen op maximum.

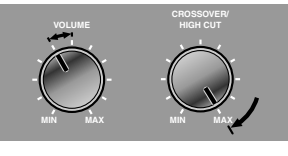

Subwoofer voorbeelden

Een videosignaal van dit toestel wordt op een TV weergegeven via twee uitgangaansluitingen van het zelfde soort.

Als u aansluitingen heeft gemaakt met verschillende type video zoals HDMI en componentvideo, dient u dezelfde aansluiting te maken met uw TV. Zorg dat u de signaalbron op uw televisie overschakelt op die van het afspeelapparaat tijdens het kijken.

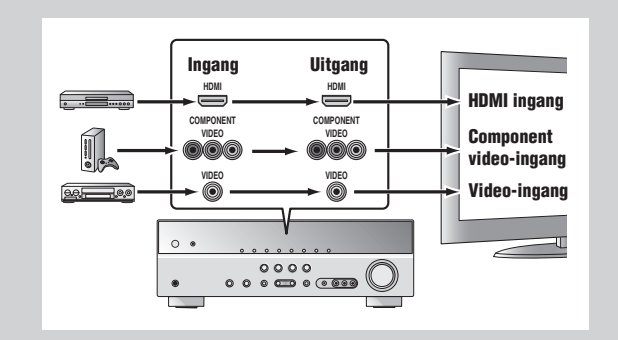

Indien uw televisie meerdere ingangen heeft, sluit dan aan met de volgende prioriteit (A tot C).

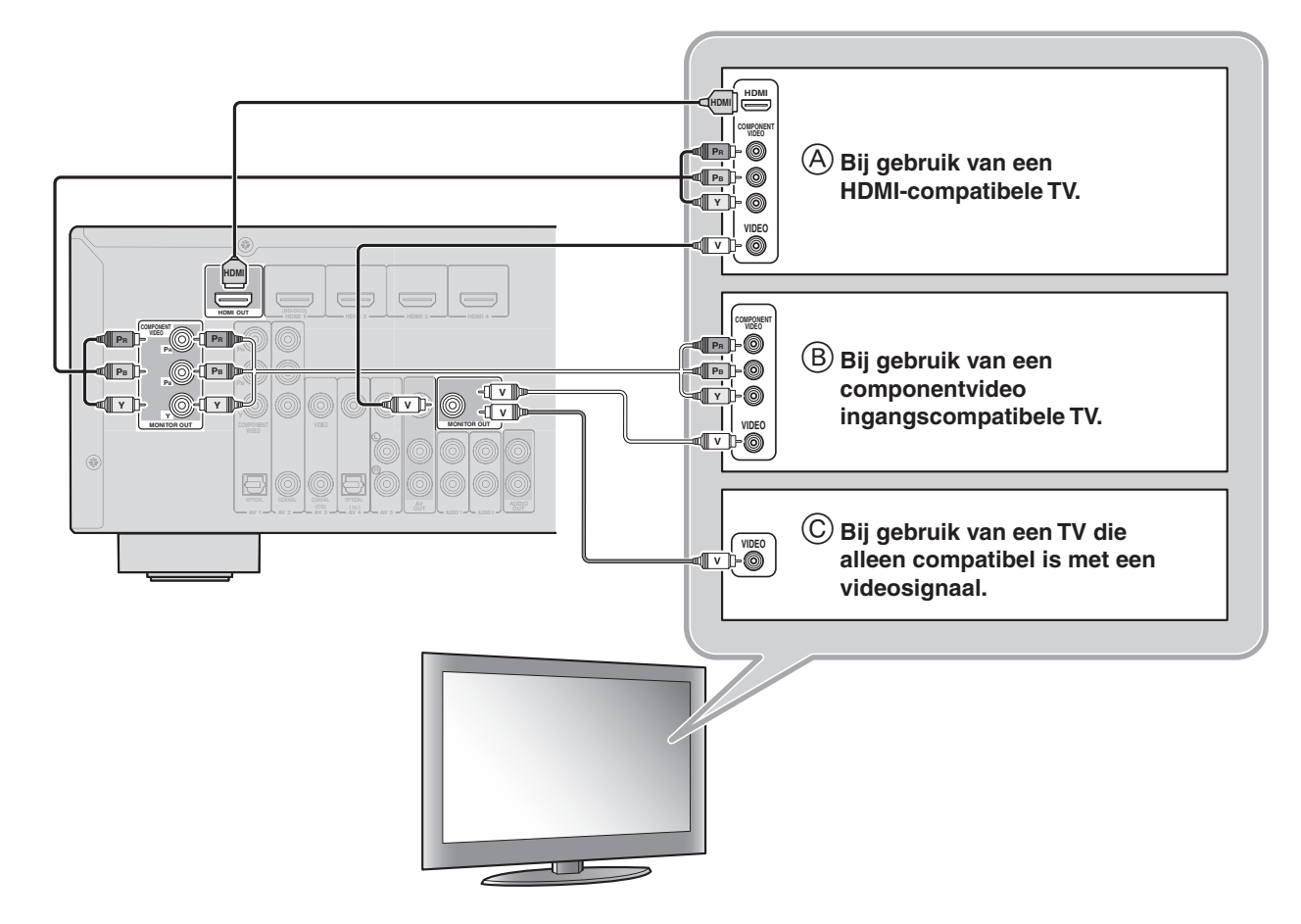

#### Naar TV audio luisteren

Sluit de TV-audio-uitgang aan op dit toestel om TV-audio op dit toestel weer te geven.

Sluit de volgende ingangaansluitingen aan, die overeenkomen met de audio-uitgangaansluitingen op uw televisie. Kies de juiste signaalbron op dit toestel als u televisie kijkt.

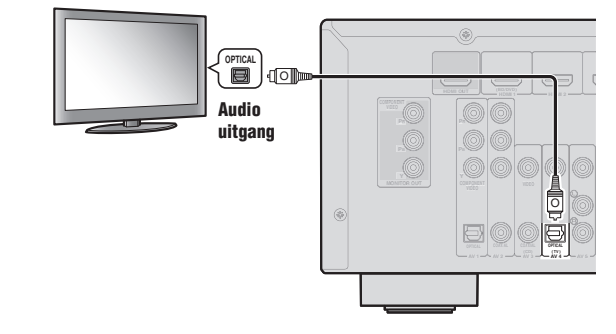

| Audio-uitgang van de TV   | Ingangaansluiting op dit toestel |
|---------------------------|----------------------------------|
| Optische digitale uitgang | AV1 of AV4                       |
| Coaxiale digitale uitgang | AV2 of AV3                       |
| Analoge weergave          | Een van AV5, AUDIO1, of AUDIO2   |

\* Als u de AV4 aansluit kunt u de TV-audio weergeven door te drukken op de toets "TV" onder de "SCENE". Indien uw weergavetoestel meerdere audio/video-uitgangen heeft, sluit dan aan met de volgende prioriteit (A tot D) om te genieten van een hogere kwaliteit geluid en beeld.

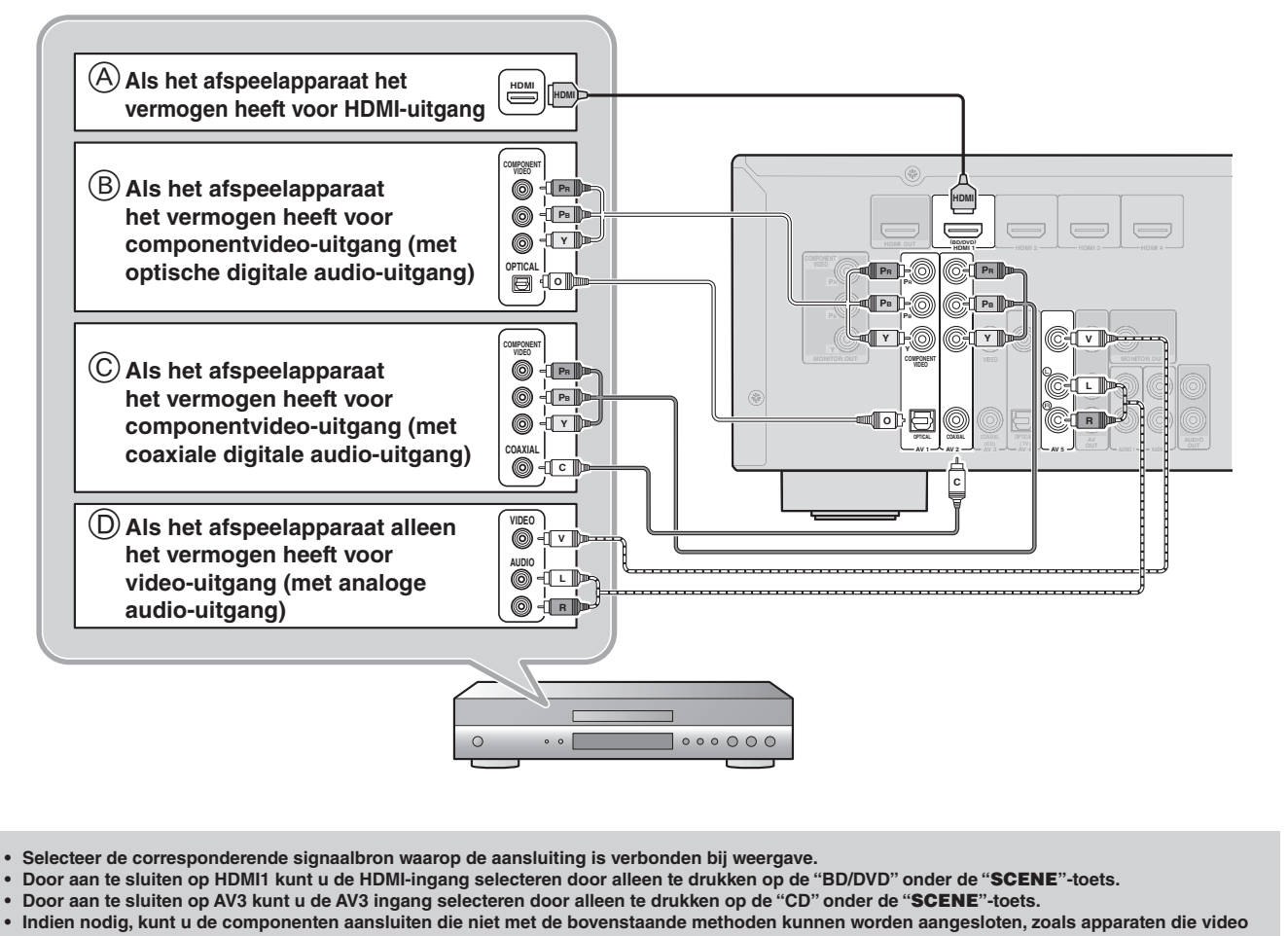

van componentvideo-uitgangaansluitingen weergeven, en audio vanaf analoge uitgangaansluitingen. Raadpleeg de Gebruiksaanwijzing voor details.

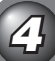

## Het netsnoer aansluiten en het toestel aanzetten

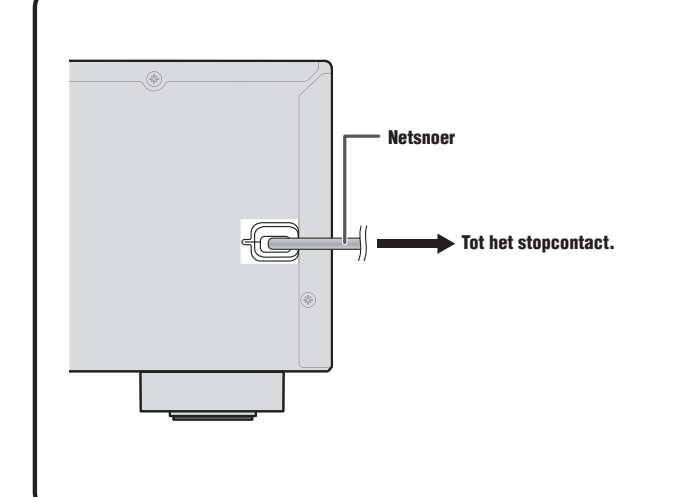

U moet de afstandsbediening goed op de afstandsbedieningssensor op dit toestel richten.

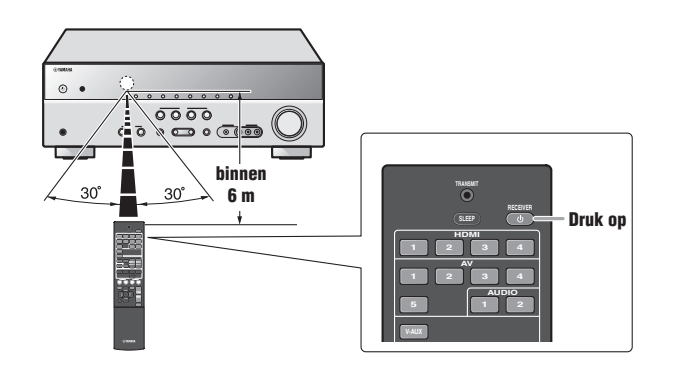

# Pas automatisch de luidsprekerparameters aan (YPAO)

Als de aansluiting is afgesloten, kunt u de status, grootte en volumebalans van de luidsprekers afstellen om een optimaal geluidsveld af te stellen. Dit toestel is uitgerust met een YPAO (Yamaha Parametric Room Acoustic Optimizer) functie die de luidsprekerbalans automatisch met een eenvoudige procedure afstelt.

Als u YPAO gebruikt, wordt een testtoon uitgezonden vanaf de luidsprekers voor ongeveer drie minuten en wordt er een akoestische meting uitgevoerd. Wees voorzichtig voor het volgende bij het gebruik van YPAO.

• De testtoon wordt uitgezonden op hoog volume. Gebruik deze functie 's nachts niet als het een storend kan zijn voor anderen in de buurt.

Zorg ervoor dat de testtoon kleine kinderen niet bang maakt.

Controleer het volgende voordat u YPAO gebruikt.

Dit toestel

• De hoofdtelefoon is verwijderd.

#### Subwoofer

3

- De stroom staat aan.
- · Het volume is ingesteld op ongeveer de helft, en de cross-over frequentie (indien aanwezig) staat op het maximum.

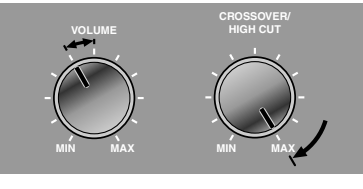

Subwoofer voorbeelden

2 Plaats de meegeleverde YPAO-microfoon op oorhoogte in uw luisterpositie.

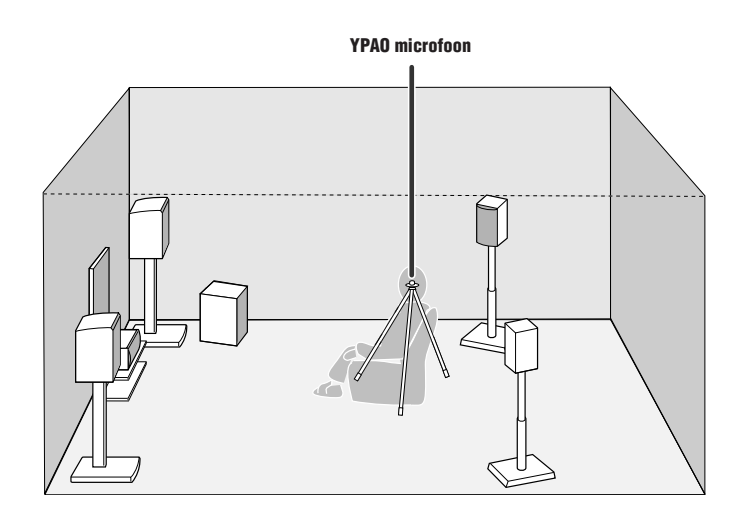

Bij het plaatsen van de microfoon raden we aan dat u apparatuur gebruikt waarmee u de hoogte van een microfoonstandaard (zoals een statief) kunt afstellen. Bij het gebruik van een statief, dient u de statiefschroeven te gebruiken om de microfoon op de plaats te schroeven.

Druk op **RECEIVER** () op de afstandsbediening om dit toestel aan te zetten.

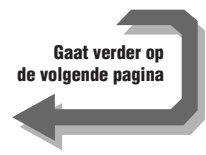

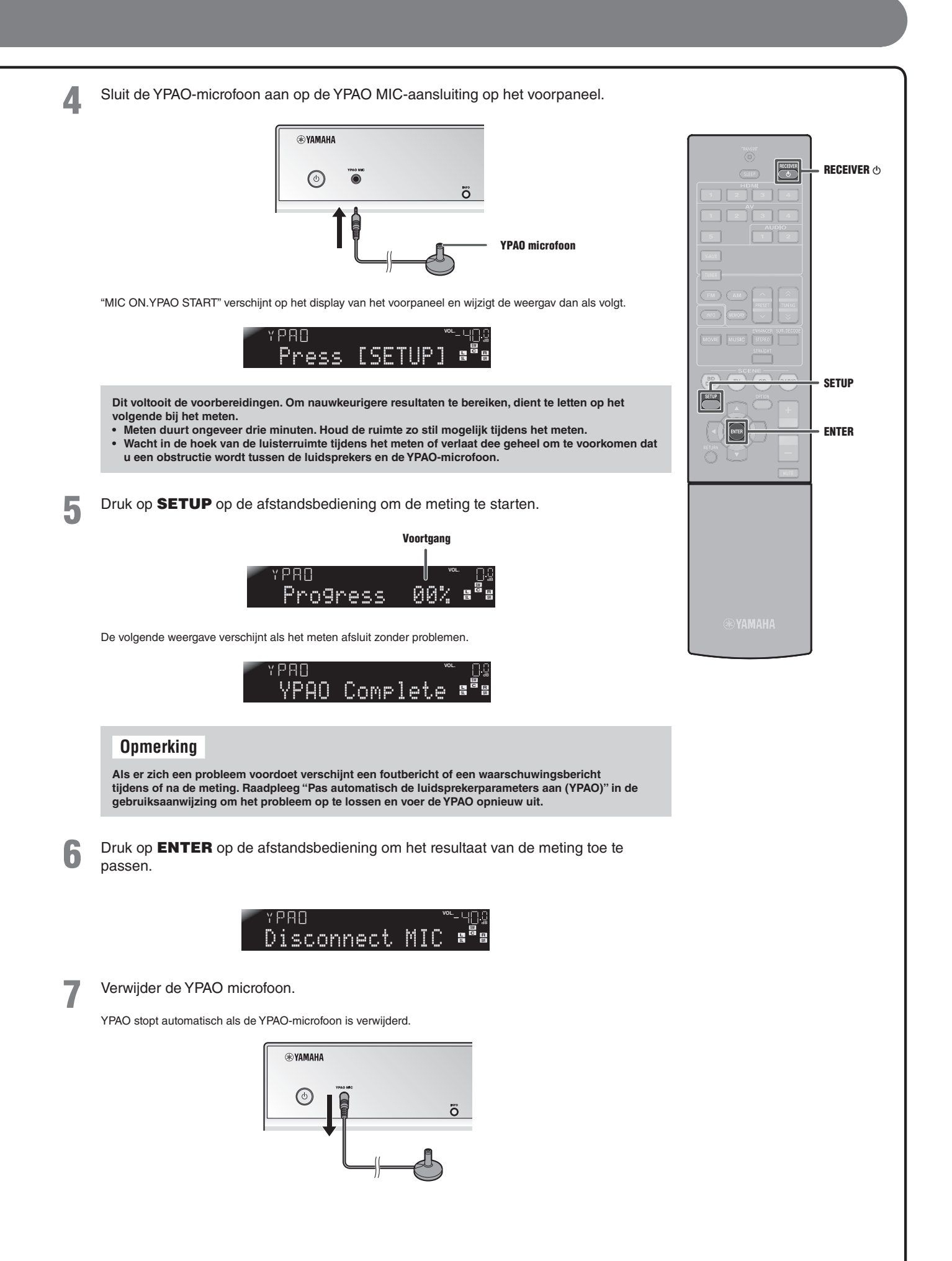

# Bedieningshandleiding

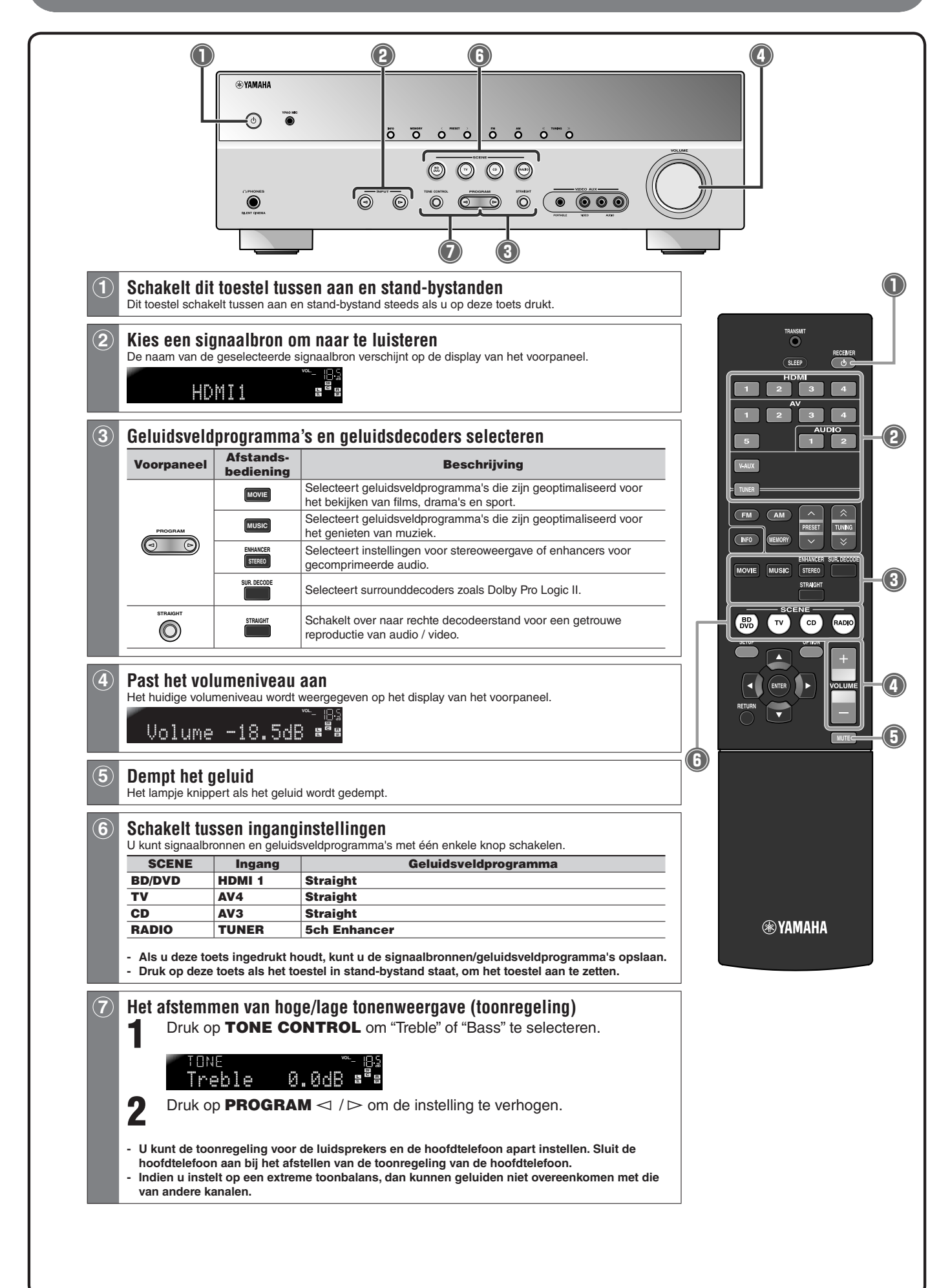